| Monikielinen kirjasto                                                                                                    | HELMET Kirjastot Tapahtumat Palvelut - Info -                 | Selkokieli 🗸 Sisältöjä 🖌 E-kirjasto 🗸                                                                                     |
|----------------------------------------------------------------------------------------------------|---------------------------------------------------------------|----------------------------------------------------------------------------------------------------|
| Flerspråkiga biblioteket<br>Multilingual Library                                                                            | Q* Tarkennettu haku 🔸                                         | Valitse                                                                                                    |
|                                                                                                    |                                                               | tarkennettu haku                                                                                                    |
|                                                                                                    | Hakuehdot                                                     | ⑦ Tarkennetun haun ohje                                                                                                   |
| Monikielinen aineisto<br>haetaan <u>www.helmet.fi</u> –<br>sivustolta                                                       | Hakuryhmä<br>Hae: Kaikilla näillä (AND) V                     |                                                                                                    |
|                                                                                                    | Hakusanoilla                                                  | Kaikki osumat                                                                                                    |
| Hakulomake löytyy<br>valitsemalla "Tarkennettu<br>haku".<br>Aloita kirjoittaa<br>kielen nimeä<br>Valitse<br>haluamasi kieli | <ul> <li>Lisää hakukenttä</li> <li>Lisää hakuryhmä</li> </ul> |                                                                                                    |
|                                                                                                    | Rajaukset<br>Kieli:                                           | Aineistotyyppi:<br>Etsi                                                                                                   |
|                                                                                                    | ✓ tigrinja                                                    | <ul> <li>kirja</li> <li>kirja</li> <li>aänikirja</li> <li>cd-äänikirja</li> <li>pistekirjoitus</li> <li>äänite</li> </ul> |
|                                                                                                    | Tyhjennä rajaukset                                            | ─□ cd                                                                                                    |
|                                                                                                    | ⑦ Voit valita useamman vaihtoehdon kerralla.                  |                                                                                                    |
|                                                                                                    | Julkaisuvuosiväli:                                            | iärittää myös ajanlaskun alkua varhaisempia vuosia<br>Esimerkiksi -5000 on sama kuin 5000eaa.                             |
|                                                                                                    | -1000 0 900                                                   | 1800 1900 2025 Paina                                                                                                    |
|                                                                                                    | Tuloksia sivulla 20 🗸                                         | ထ Hae kirjoja ja muuta aineistoa                                                                                          |

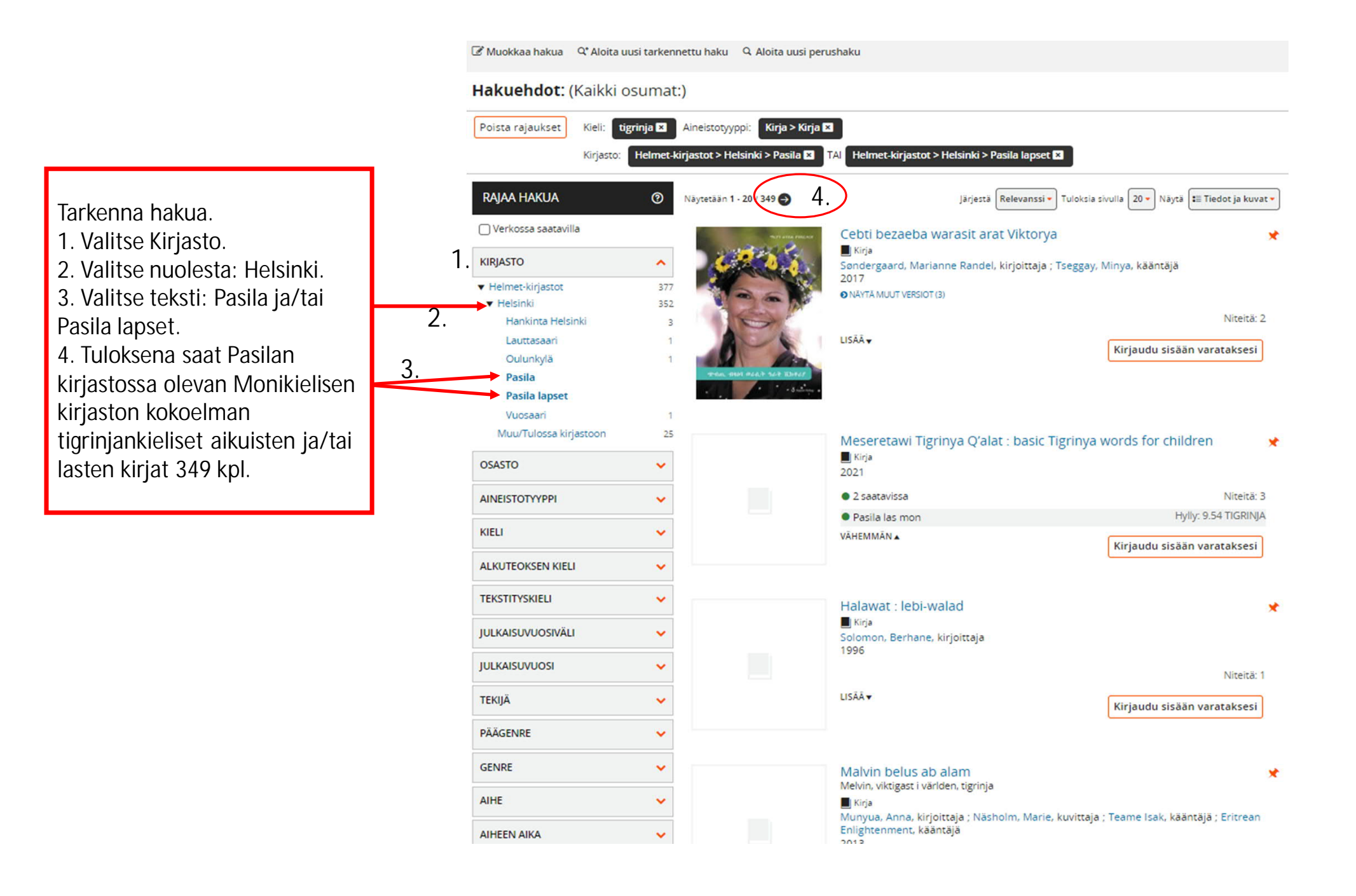